#### Introducción a ROS con Deep Learning Robot

#### Diego Cabrera Mendieta

<sup>1</sup>Departamento de Ingeniería Mecánica Universidad Politécnica Salesiana

<sup>2</sup>Departamento de Ciencias de la Computación e Inteligencia Artificial Universidad de Sevilla

ROS-DL Robot, 2016

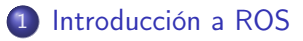

- 2 Deep Learning Robot y ROS
- 3 Ejemplos de aplicación

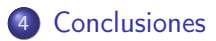

э

# ROS

#### Generalidades:

- Código abierto.
- Meta-SO.
- Similar a otros framework para robots, Player, YARP, Orocos, etc.
- En tiempo de ejecución ROS genera un grafo de procesos.
- Puede distribuirse en varias máquinas.
- No es un framework para tiempo real.
- válido para plataformas Unix.

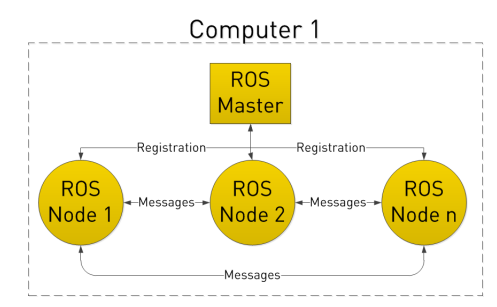

Figure : ROS en tiempo de ejecución

# Ejemplo con ROS

Procesamiento de imágenes en un robot + visualización remota.

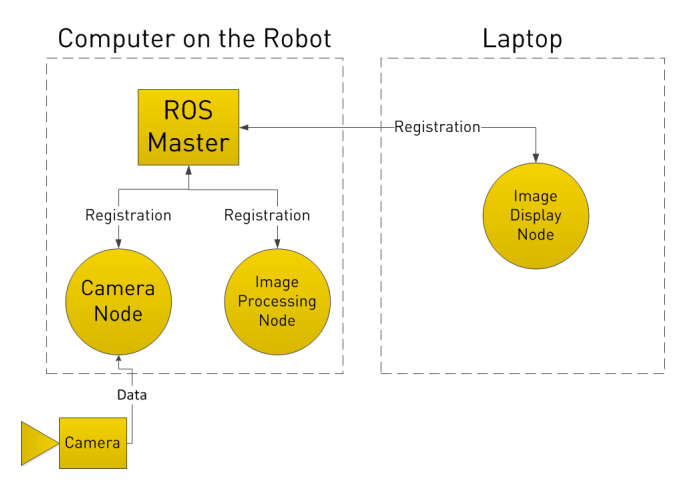

Figure : Suscripción de los nodos en el Maestro.

# Ejemplo con ROS

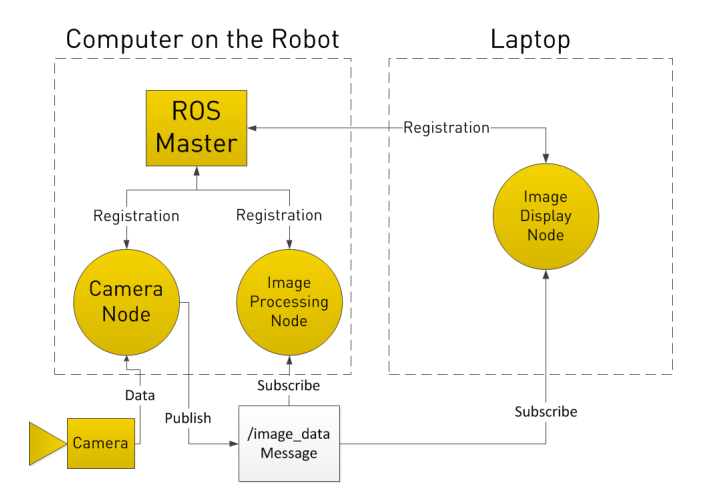

Figure : Publicación y Suscripción en un tema.

Diego Cabrera Mendieta (UPS-US) Introducción a ROS con Deep Learning F ROS-DL Robot, 2016 5 / 16

(日) (同) (目) (日)

э

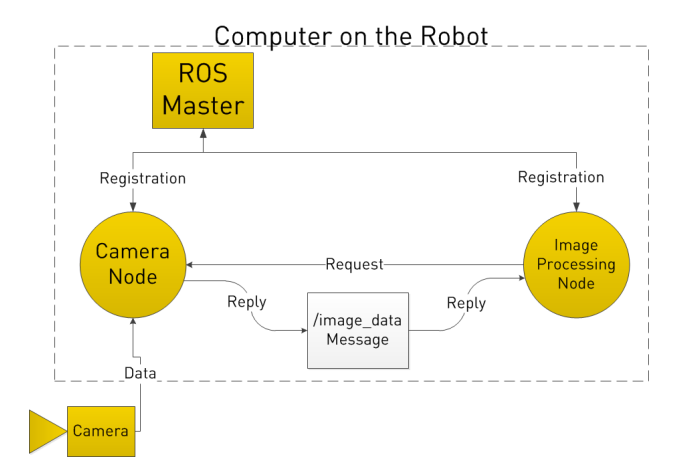

Figure : Petición por servicio.

э

#### Deep Learning Robot

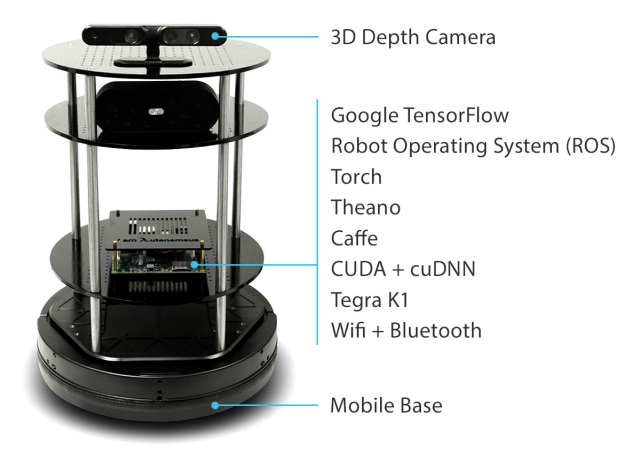

Figure : Partes del DL-Robot.

< A

- Instalar ROS en la estación de trabajo.
- Ingresar la estación de trabajo y el DL-Robot a una misma red.
- Acceder a DL-Robot por ssh.
- En DL-Robot agregar a .bashrc: ROS\_MASTER\_URI=http://localhost:11311 ROS\_HOSTNAME=IP\_OF\_DLBOT
- En la estación de trabajo agregar a .bashrc: ROS\_MASTER\_URI=http://IP\_OF\_DLBOT:11311 ROS\_HOSTNAME=IP\_OF\_WS
- Ø Reiniciar la sesión ssh y la consola en la estación de trabajo.

- In DL-Robot ejecutar: roslaunch turtlebot\_bringup minimal.launch
- In la estación de trabajo ejecutar: roslaunch turtlebot\_teleop keyboard\_teleop.launch
- Sonducir el DL-Robot.

- En DL-Robot ejecutar: roslaunch turtlebot\_bringup minimal.launch roslaunch openni2\_launch openni2.launch
- In la estación de trabajo ejecutar: rosrun image\_view image:=/camera/rgb/image\_raw
- S En la estación de trabajo ejecutar: rosrun image\_view image\_view image:=/camera/depth/image
- En DL-Robot detener openni (Ctrl-C) y ejecutar: roslaunch turtlebot\_bringup 3dsensor.launch
- En la estación de trabajo cerrar todo y nuevamente ejecutar: roslaunch turtlebot\_rviz\_launchers view\_robot.launch
- In RViz bajo Display activar "Registered DepthCloud" y "Image":

A B A B A
A
B
A
A
B
A
A
B
A
A
B
A
A
B
A
A
B
A
A
B
A
A
B
A
A
B
A
A
B
A
A
B
A
A
B
A
A
B
A
A
A
A
A
A
A
A
A
A
A
A
A
A
A
A
A
A
A
A
A
A
A
A
A
A
A
A
A
A
A
A
A
A
A
A
A
A
A
A
A
A
A
A
A
A
A
A
A
A
A
A
A
A
A
A
A
A
A
A
A
A
A
A
A
A
A
A
A
A
A
A
A
A
A
A
A
A
A
A
A
A
A
A
A
A
A
A
A
A
A
A
A
A
A
A
A
A
A
A
A
A
A
A
A
A
A
A
A
A
A
A
A
A
A
A
A
A
A
A
A
A
A
A
A
A
A
A
A
A
A
A
A
A
A
A
A
A
A
A
A
A
A
A
A
A
A
A
A
A
A
A
A
A
A
A
A
A
A
A
A
A
A
A
A
A
A
A
A
A
A
A
A
A
A
A
A
A
A
A
A
A
A
A
A
A
A
A
A
A
A
A
A
A
A
A
A
A
A
A
A
A
A
A
A
A
A
A
A
A
A
A
A
A
A
A
A
A
A
A
A
A
A
A
A
A
A
A
A
A
A
A
A
A
A
A
A
A
A
A
A
A
A
A
A
A
A
A
A
A
A
A
A
A
A
A
A
A
A
A
A
A
A
A
A
A
A
A
A
A
A
A
A
A
A
A
A
A
A
A
A
A
A
A
A
A
A
A
A
A
A
A
A
A
A
A
A
A
A
A

### Crear un nodo en python

- In DL-Robot cerrar todo y ejecutar: roslaunch turtlebot\_bringup minimal.launch
- En la estación de trabajo crear el script "goforward.py" con su respectivo código:
- En la estación de trabajo ejecutar: python goforward.py
- En la estación de trabajo crear el script "goincircle.py" con su respectivo código:
- En la estación de trabajo ejecutar: python goincircle.py
- En la estación de trabajo ejecutar: python draw\_a\_square.py

- In DL-Robot cerrar todo y ejecutar: roslaunch turtlebot\_bringup minimal.launch roslaunch turtlebot\_navigation gmapping\_demo.launch
- En la estación de trabajo ejecutar: roslaunch turtlebot\_rviz\_launchers view\_navigation.launch roslaunch turtlebot\_teleop keyboard\_teleop.launch
- In DL-Robot cerrar ejecutar:

rosrun map\_server map\_saver -f /tmp/my\_map

- En DL-Robot cerrar todo y ejecutar: roslaunch turtlebot\_bringup minimal.launch roslaunch turtlebot\_navigation amcl\_demo.launch map\_file:=/
- En la estación de trabajo ejecutar: roslaunch turtlebot\_rviz\_launchers view\_navigation.launch -
- En RViz con la herramienta "2D Pose Estimate" dar clic y arrastrar para ubicar la posición actual y la orientación del robot.
- En RViz con la herramienta "2D Nav Goal" dar clic y arrastrar para ubicar la posición final y la orientación deseada del robot luego del movimiento.

- No modificar nada del ejemplo anterior.
- En la estación de trabajo crear el archivo "go\_to\_specific\_point\_on\_map.py" con su código.
- Modificar la línea 45 con la coordenada a la que deseamos que se dirija el robot.
- Ejecutar "go\_to\_specific\_point\_on\_map.py".

### Conclusiones

Diego Cabrera Mendieta (UPS-US) Introducción a ROS con Deep Learning F ROS-DL Robot, 2016 15 / 16

3

# Gracias

◆□▶ ◆□▶ ◆三▶ ◆三▶ ○□ のへで